## LibreOffice Online-Update konfigurieren

Zeitweise meldet sich LibreOffice mit einem Hinweis einer Update-Möglichkeit auf eine neuere Version. Falls das störend wird, kann man diese Funktion folgendermaßen umkonfigurieren:

In der Menüleiste die Schaltfläche **Extras** mit **LK** (**L**inker Maus**k**lick) anklicken. Danach im geöffneten Dropdown-Menü mit **LK** auf Schaltfläche **Optionen...** klicken (Abb.1). Alternativ mit Tastenkombination **Alt + F12 Optionen...** aufrufen.

|                                                                                                    | LibreOffice                                                                           |   |
|----------------------------------------------------------------------------------------------------|---------------------------------------------------------------------------------------|---|
|                                                                                                    | Datei Extras Hilfe                                                                    |   |
| Abb.1                                                                                                    | Makros         Extension-Manager         Strg+Alt+E         Anpassen         Optionen |   |
|                                                                                                    |                                                                                       |   |
| Optionen - LibreOffice - Online-Upda                                                                                                    | late >                                                                                | × |
| <ul> <li>□ LibreOffice</li> <li>□ Benutzerdaten</li> <li>□ Allgemein</li> <li>□ Ansicht</li> <li>□ Drucken</li> <li>□ Pfade</li> <li>□ Schriftarten</li> <li>□ Sicherheit</li> <li>□ Personalisierung</li> <li>□ Anwendungsfarben</li> <li>□ Barrierefreiheit</li> <li>□ Erweitert</li> <li>□ OpenCL</li> <li>♥ Laden/Speichern</li> <li>⊕ Spracheinstellungen</li> <li>♥ LibreOffice Base</li> <li>⊕ Diagramme</li> <li>♥ Internet</li> </ul> | Online-Update-Optionen                                                                |   |
| <u>H</u> ilfe                                                                                                    | Zurücksetzen An <u>w</u> enden <u>O</u> K <u>A</u> bbrechen                           |   |

## Abb.2

In dem sich öffnenden Auswahlmenü per **LK** auf **Online-Update** klicken.

Nun wird der entsprechende Konfigurationsbereich angezeigt.

Die Schaltfläche unter **Online-Update-Optionen** ist standardmäßig gesetzt und der Informationszyklus ist auf **jede Woche** eingestellt.

Falls man das Online-Update nur jeden Monat aktiv haben möchte, so klickt man mit **LK** lediglich auf den Auswahlknopf für **Jeden Monat** und danach auf Schaltfläche **OK**.

Will man jedoch diese Funktion generell abschalten, so klickt man mit **LK** auf die Schaltfläche unter <u>Automatisch nach Updates</u> suchen, um das Häkchen zu entfernen (siehe Abb.2) und danach mit **LK** auf **OK** zu klicken.

WICHTIG: Online-Updates sind dann manuell über LK auf Schaltfläche Jetzt suchen zu starten.